## 4. Création de contenu interactif

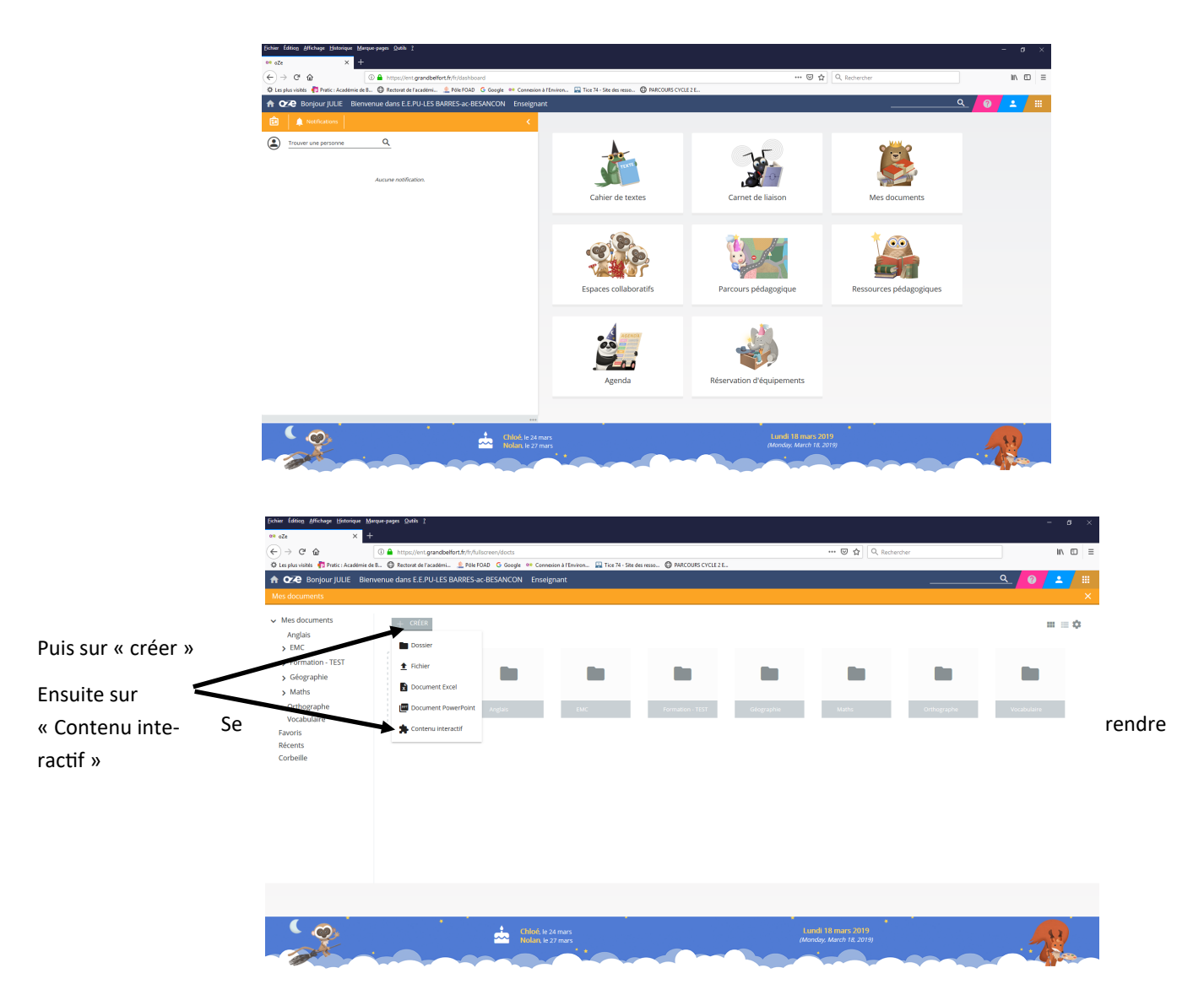

Vous avez alors accès à tous les types d'exercices présents dans l'ENT.

| Eichier Édition Affichage Historique Marque-pages Qutils ? |                                                                                                    |                        | - a × |
|------------------------------------------------------------|----------------------------------------------------------------------------------------------------|------------------------|-------|
| $e^{-2} e^{-2} e^{-2} e^{-2}$                              | ffr/fullsrreen/dnrts/vjewer/1552920733221/h5n/editnew/5hease2fa/50h7hs280751f8                                | ···· 🖂 🛠 Q. Berbercher | =     |
|                                                            | Pole FOAD G Google 🤷 Connexion à l'Environ 🔛 Tice 74 - Site des resso 😳 PARCOURS CYCLE 2 E                    |                        |       |
|                                                            | H-P <sub>hub</sub> Sélectionner le type d'activité                                                            | ~                      | ^     |
|                                                            | Tous les types d'Activités (18 résultats)                                                                     |                        |       |
|                                                            | Créez des questions à choix multiples flexibles                                                               | Détails                |       |
|                                                            | Créer des vidéos enrichies par des interactions                                                               | Détails                |       |
|                                                            | Présentations de cours<br>Créer une présentation avec des diapositives interactives                           | Détails                |       |
|                                                            | Texte à trous<br>Créez un texte à trous                                                                       | Détails                |       |
|                                                            | Quiz (Ensemble de questions)           Créer une séquence de différents types de questions                    | Détails                |       |
|                                                            | Texte à trous étiquettes           Créez un texte à trous à remplir avec des étiquettes                       | Détails                |       |
|                                                            | Colonne<br>Organiser le contenu HSP en colonnes                                                               | Détails                |       |
|                                                            | Étiquettes sur image<br>Créez des exercices de collage d'étiquettes sur des image                             | Détails                |       |
|                                                            | Points de repère sur image<br>Créer une image avec plusieurs points de repère your accéder à de l'information | Détails                |       |
|                                                            | Repérage de mots<br>Créez un texte avec des mots repérer                                                      | Détails                |       |
|                                                            | Outil de documentation           Assistant de création de formulair evec exportation de texte                 | Détails                |       |

Des démonstrations d'activités sont disponibles. En cliquant sur détails. Puis sur démonstration de l'activité.

| tivité.                                                                  |                                                                   |                                                                                                    |            |
|--------------------------------------------------------------------------|-------------------------------------------------------------------|----------------------------------------------------------------------------------------------------|------------|
| Eichier Édition Affichage Historique Marque-pages Qutils ?<br>Qe qZe X + |                                                                   |                                                                                                    | - o ×      |
| C → C a                                                                  | fr/fullscreen/docts/viewer/1552920864135/h5p/<br>%leFOAD G Google | ddfinew/bbeaac/tal50b/ba280/518 ···· ◎ 24 Q.                                                                                                    | Rechercher |
| Mes documents > Créer un contenu interactif - Activité_18-03             | 3-2019 à 15:54:24.h5p                                             |                                                                                                    | ×          |
|                                                                          | H-9 <sub>ha</sub> Sélectionner le type d'activité<br>¢ Uicence    | Choix multiples<br>Joubel<br>Les questions à choix multiples peuvent êur un outil d'évaluation efficace. L'apprenant reçoit<br>une information immédiate sur ses par formances. Les questions à choix multiples H5P<br>peuvent avoir une ou plusieurs outens correctes par question.<br>Démonstration de l'Activité |            |